# 事前にご準備ください -

■パソコン、またはタブレット(スマートフォンでは画面に投影する資料が読みづらい場合があります)
 ■イヤホンマイク(デバイスのスピーカー使用はハウリング等の原因となります)

■安定した通信環境

01. Zoomアプリのダウンロード(開催日前日までに)

PCへのダウンロード方法

Zoomのダウンロードセンターより、当日使用するPCにインストールをお願いいたします。

Zoom公式ホームページ:<u>https://zoom.us/ja/download</u>

スマートフォン・タブレットへのインストール方法

iPhone / iPadをご利用の方は【App Store】から、Android端末をご利用の方は【Google Play ストア】から 『Zoom – One Platform to Connect』アプリをインストールしてください。

# 02. Zoomアプリのバージョン確認(開催日前日までに)

Zoomアプリが最新バージョンになっているか、ご確認をお願いします。

| PCからの確認方法                                                                                                    | 2 2000 999F 1-7-07 - 0 X<br>ZOOM                                                      |             |
|----------------------------------------------------------------------------------------------------|---------------------------------------------------------------------------------------|-------------|
| <ol> <li>アプリを開いて、下部に表示されているバージョンを確認します。</li> <li>上記に記載したダウンロードセンターに最新のバージョンが掲載されていますので、アプリのバージョンと一致するかを確認してください。一致しない場合、再度ダウンロードしてバージョンアップしてください。</li> </ol> | <u>ミーライングに参加</u><br>サインイン                                                             | ←マプⅡ記動画面    |
|                                                                                                    | ノ(ージョン: 5.10.1 (4420)                                                                 | ↓ダウンロードセンター |
|                                                                                                    | Zoom デスクトップ クライアント                                                                    |             |
|                                                                                                    | デスクトップ用の電話、ミーティング、チャット、ホワイトボードなど。                                                     |             |
|                                                                                                    | 最初にZoomミーティングを開始または参加されるときに、ウェブブラウザのクライアントが<br>自動的にダウンロードされます。ここから手動でダウンロードすることもできます。 |             |

# 03. 資料の準備(開催日までに)

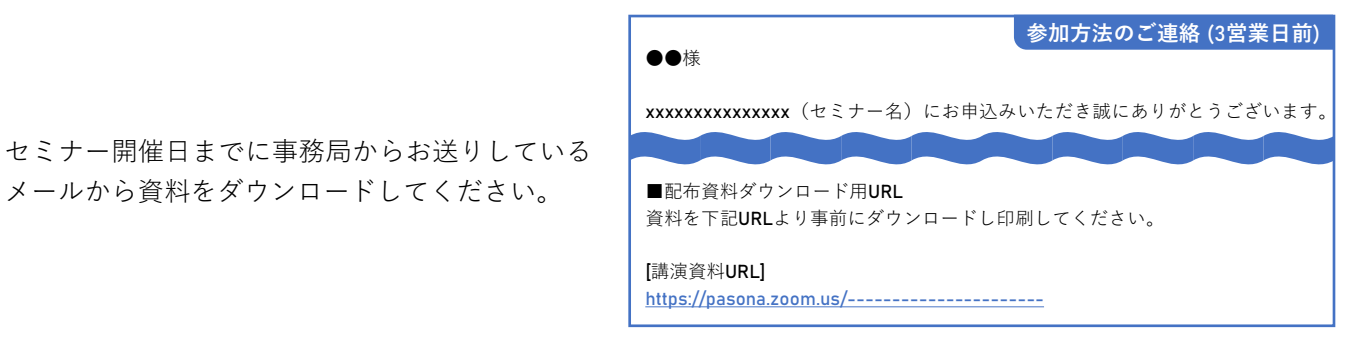

ダウンロード

バージョン 5.16.5 (24296) (64 ビット)

# 04. セミナーに参加(セミナー開始30分前~)

セミナー当日になりましたら、開催3営業日前に 事務局からお送りしているメール内に記載された URLをクリックしてください。

※ボタンが反応しない場合は、同メールに記載の IDとパスコードをご使用ください。

ブラウザページが開き、ポップアップが表示され ますので、【Zoom Meetingsを開く】をクリック してください。

ホストがミーティングにお呼びするまで、このまま、待機室でお待ちください。

受付中の画面です。 自動で画面が切り替わりますので、そのまま お待ちください。

右記画面が表示されましたら、

【コンピューターでオーディオに参加】を クリックしてください。

#### こちらをクリックしないと音声が聞こえません

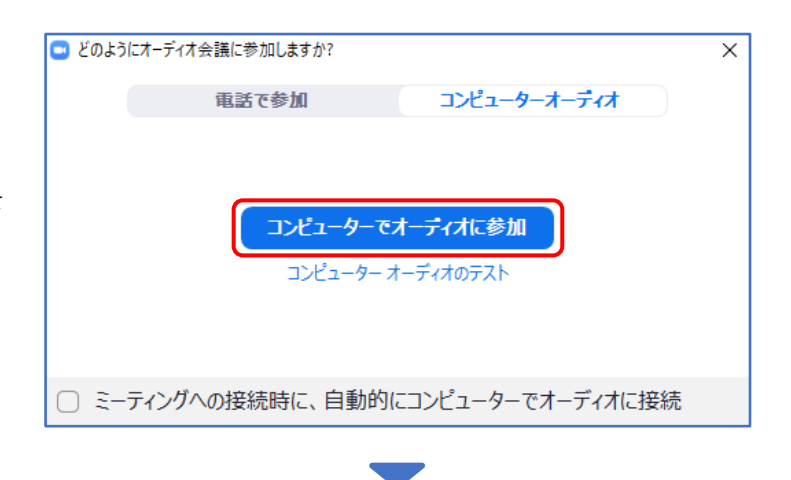

こちらの画面になりましたら、準備完了です。
 セミナー開始までお待ちください。
 ※グループワーク以外は、
 基本的にマイクOFF・カメラONにしてください。

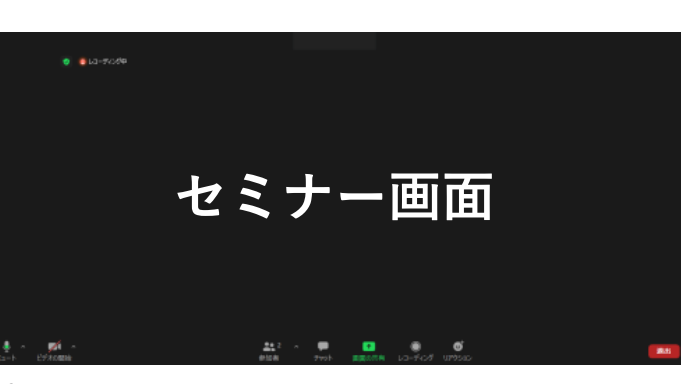

#### 05. セミナーアンケートのご協力をお願いします(セミナー終了後)

セミナー終了後、画面右下の【退出】ボタンをクリックします。
 アンケートページへ飛びますので、【続行】をクリックし、アンケートのご回答をお願いします。

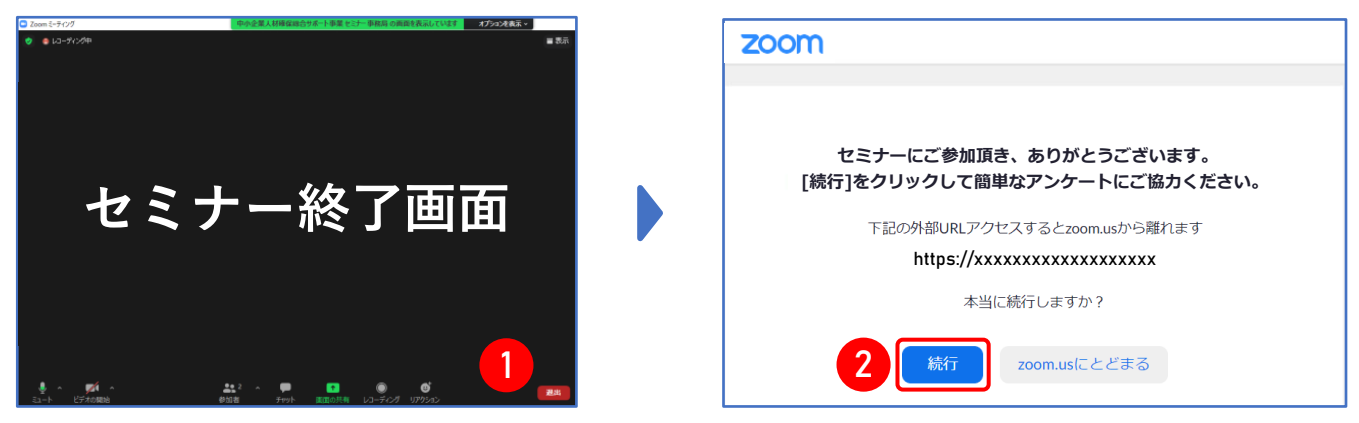

# アプリをダウンロードせずに参加したい方(PCのみ)

Zoomアプリをダウンロードしない、もしくはできない場合、下記の手順でブラウザからご参加いただけます。

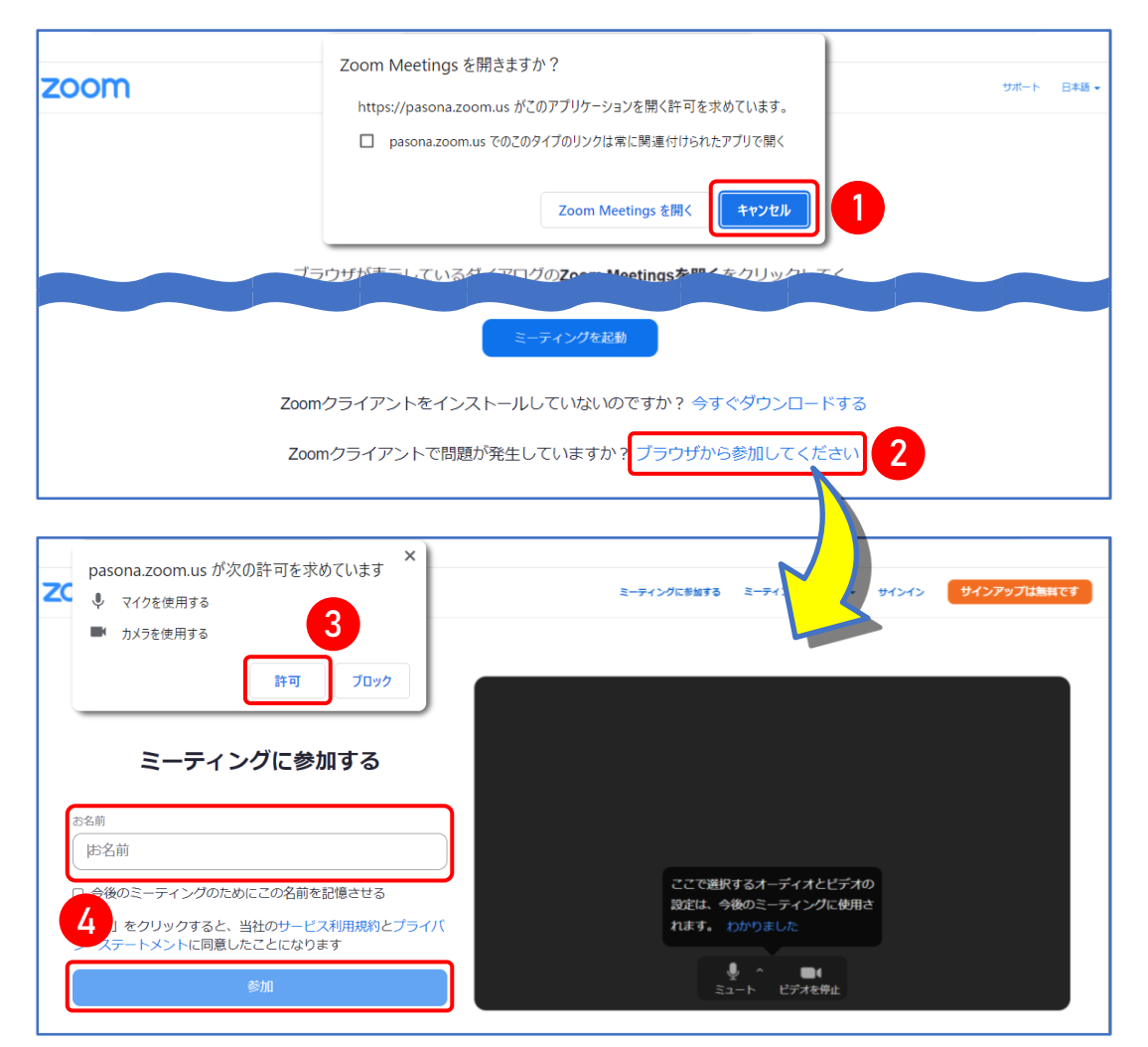

- ① 事務局から届いている案内メール内のURLをクリックし、開いたブラウザページに出てくるポップアップ で【キャンセル】を選択してください。
- ② 同ページの下部にある【ブラウザから参加してください】をクリックします。
- ③ 次ページが開き、マイクとカメラの許可を求めるポップアップが出ますので【許可】を選択してください。
- ④ お名前をご入力後【参加】をクリックして完了です。
- ⑤ グループワーク以外は、基本的にマイクOFF・カメラONにしてください。